# Android Setup

To Begin Choose:
1. Settings
2. Applications
3. Email
4. More Settings
5. Add Account (+)

### Choose "ADD NEW ACCOUNT"

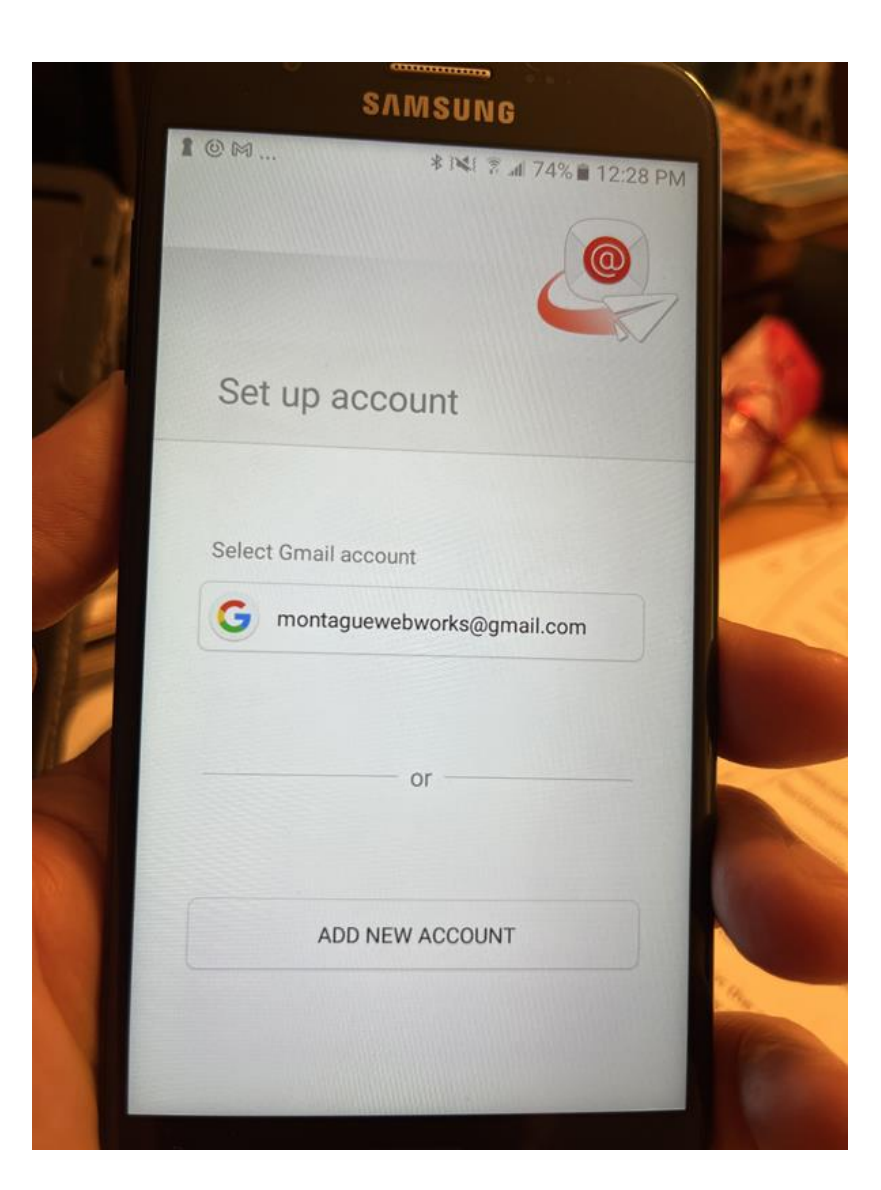

# Enter your full email address and your password, click "SIGN IN"

|                              | Add new account      |   |
|------------------------------|----------------------|---|
| 1                            | Email address        |   |
|                              | Password             |   |
|                              | Show password        |   |
|                              |                      | P |
|                              |                      |   |
| and the second second second |                      |   |
|                              | MANUAL SETUP SIGN IN |   |

If your email and password didn't carry over, please enter them again and choose "MANUAL SETUP"

|   |        |             |          |      | SN   | IVI S | UN    | G      |     |      |      |
|---|--------|-------------|----------|------|------|-------|-------|--------|-----|------|------|
|   | 1<br>A | © ⊠<br>dd n | <br>ew a | ассо | unt  | *     | 141   | ₹ .d 7 | 74% | 12:2 | 9 PM |
|   |        | mi<br>      | ik@r     | orth | east | tsoa  | apbo  | x.or   | g   |      |      |
|   |        |             | Sho      | w pa | assv | vor   | d     |        |     |      |      |
|   |        |             |          |      |      |       |       |        |     |      |      |
|   |        | MAN         | UAI      | SET  | IIP  |       |       |        | SI  | CNU  |      |
| 4 | 1      |             |          |      |      |       |       |        | 51  |      | •    |
| - | 1      | 2           | 3        | 4    | 5    | 5     | 6     | 7      | 8   | 9    | 0    |
|   | +      | =           | %        | -    | 1    | <     | >     | {      | }   | ]    | ]    |
|   | !      | @           | #        | \$   | 1    | ^     | &     | *      | (   | )    | 1    |
|   | •      | ~           | -        | ,    | "    | :     | ;     | 1,     | ?   | 1    | Ø    |
|   | AB     | 0 1         | *        | ?    |      | Engli | sh(US | )      | 1   | D    | one  |

#### Choose "IMAP ACCOUNT"

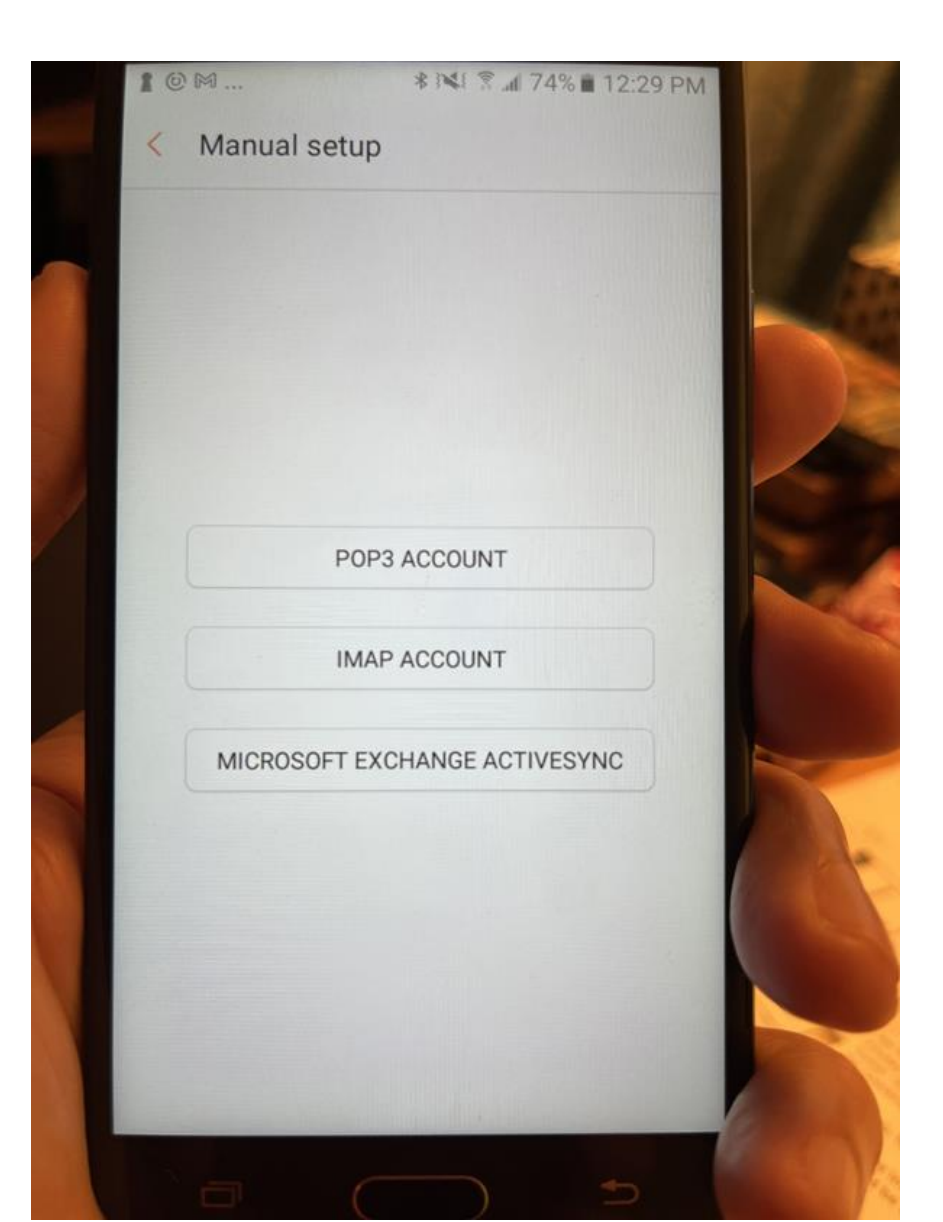

Your user name and email address should match here, you will be able to change the user name later.

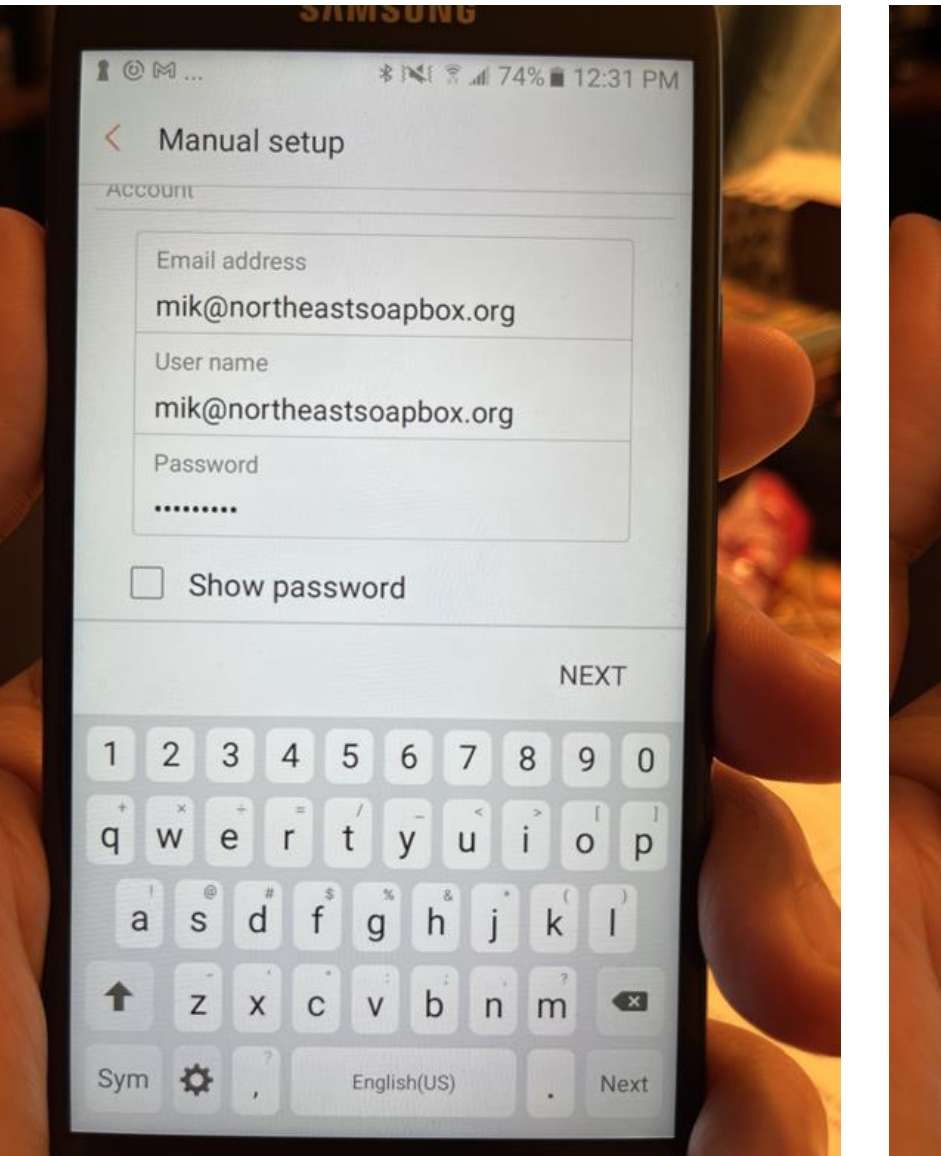

Change the IMAP Server settings to mail.montaguewebworks.com Choose SSL security, the port should fill in by itself, if not use 993.

| / Manual and               |                |   |
|----------------------------|----------------|---|
| K Manual se                | tup            |   |
| Incoming server            |                |   |
| IMAP server<br>mail.montag | uewebworks.com |   |
| Security type              |                |   |
| SSL 🔻                      |                |   |
| Port                       |                | C |
| 993                        |                |   |
| IMAP nath nref             | x              |   |
|                            | NEXT           |   |
| 1 2 3 4                    | 567890         |   |
| q w e r                    | t y u i o p    |   |
| a s d                      | f g h j k l    |   |
| t z x                      | c v b n m 🗠    |   |
| Sym A                      | English(US)    |   |

### The SMTP server should be set as below.

### Check the authentication required box.

|                              | SAMSUNG                                |
|------------------------------|----------------------------------------|
| SAMSUNG                      | 1 @ M * I≤1 ? 74% ■ 12:32 PM           |
| ∎ @ M \$}¥! இ 74% ■ 12:31 PM | Manual setup                           |
| < Manual setup               | 400                                    |
| Outgoing server              | Authentication required before         |
| SMTP server                  | User name                              |
| mail.montaguewebworks.com    | mik@northeastsoapbox.org               |
| Security type                | Password                               |
| SSL 🔻                        |                                        |
| Port                         | Show password                          |
| 465                          | NEYT                                   |
| NEXT                         | NEAT                                   |
|                              | 1 2 3 4 5 6 7 8 9 0                    |
| mail webmail I >             | $\overrightarrow{q}$ w e r t y u i o p |
| 1 2 3 4 5 6 7 8 9 0          |                                        |
| qwertyuion                   | asdfghjkl                              |
|                              | 🕈 z x c v b n m 🗠                      |
| asdfghjkl                    | Sym 🌣 English(US) Done                 |
| ↑ z x c v b n m 🛥            |                                        |
|                              |                                        |

# Here are the standard sync settings. NEXT

| I © M                | * INE S            |
|----------------------|--------------------|
| < Manual setu        | qu                 |
| Period to sync Email | 1                  |
| 1 month 🔻            |                    |
| Sync schedule        |                    |
| Every 15 minutes     | -                  |
| Notify me            | when email arrives |
|                      |                    |
|                      |                    |
|                      |                    |
|                      |                    |
|                      |                    |
|                      |                    |
|                      |                    |

# Once the setup is complete you can change/add the display name.

| 0 M .                                   |                                      |                                        | * 14                    | h. S I           | 74%          | 12:            | 33 PI        |
|-----------------------------------------|--------------------------------------|----------------------------------------|-------------------------|------------------|--------------|----------------|--------------|
| Edit na                                 | ames                                 |                                        |                         |                  |              |                |              |
| Your ac<br>change<br>outgoir<br>Account | ccount<br>e your<br>ng ema<br>t name | t has be<br>accour<br>ail.<br>(optiona | een se<br>it nam<br>al) | t up. `<br>e and | You (<br>you | can n<br>r nam | ow<br>le for |
| mik@r                                   | nortne                               | astsoa                                 | ррох.                   | org              |              |                |              |
| Your name                               | me (for<br><mark>uller</mark>        | outgoir                                | ig emai                 | 1)               |              |                |              |
|                                         |                                      |                                        |                         |                  |              | DO             | NE           |
| Mulle                                   | er                                   | М                                      | iller                   |                  | Mu           | eller          | >            |
| 1 2                                     | 3                                    | 4                                      | 5 6                     | 5 7              | 8            | 3 9            | 0            |
| q w                                     | e                                    | r                                      | ť y                     | , u              |              | Ċ              | p            |
| a                                       | °s (                                 | ď f                                    | g*                      | h                | j            | k              | ľ            |
| +                                       | z                                    | x c                                    | v                       | b                | n            | m              | •            |
|                                         | 0                                    |                                        |                         |                  |              |                |              |